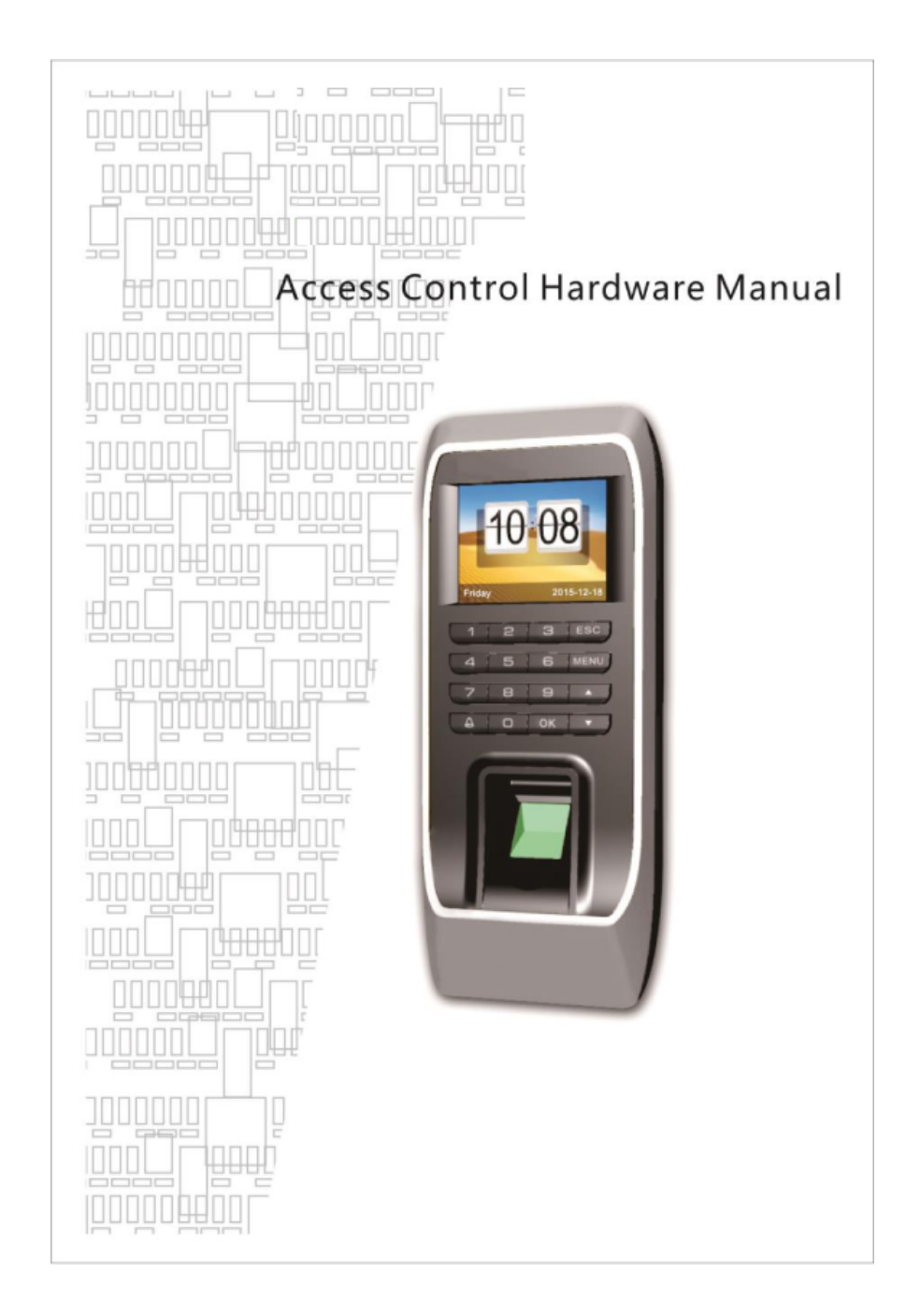

## **Key Function**

**OK** Confirm key: make sure your current operation;

**MENU** Menu button: In the initial condition according to the key can enter the management interface;

**ESC** Cancel button: Cancel your current operation;

Up key: Turning up menu items;

▼ Down key: Turning down menu items;

The bell button: Control the doorbell switch;

**Digital** Input digital 0-9;

# The wiring diagram

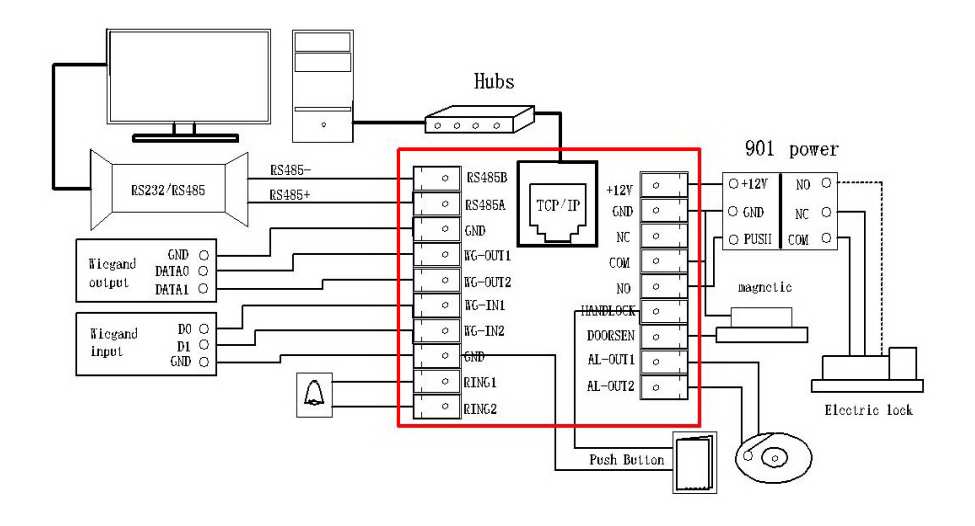

#### **1.1 Registered users**

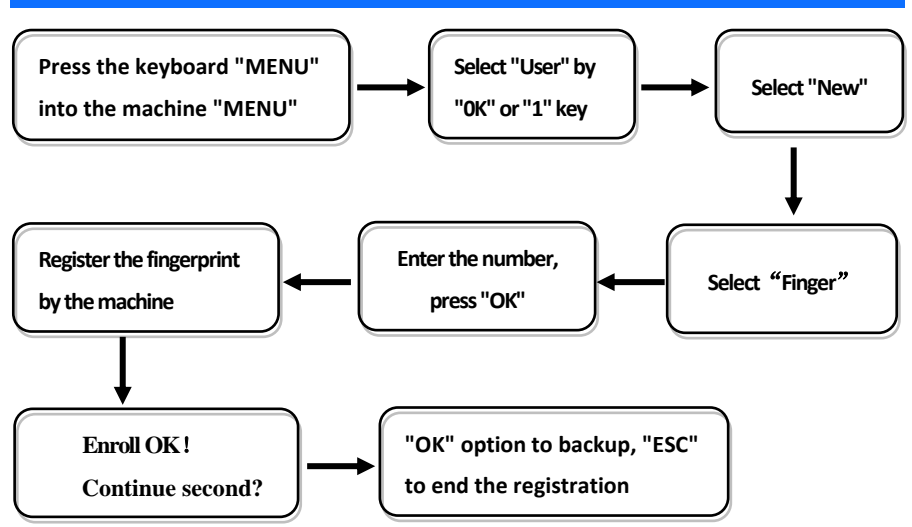

Note: when choosing a password or ID card (machine with the function), the name of the person can be uploaded through the access control software;

#### **1.2 Administrator setting**

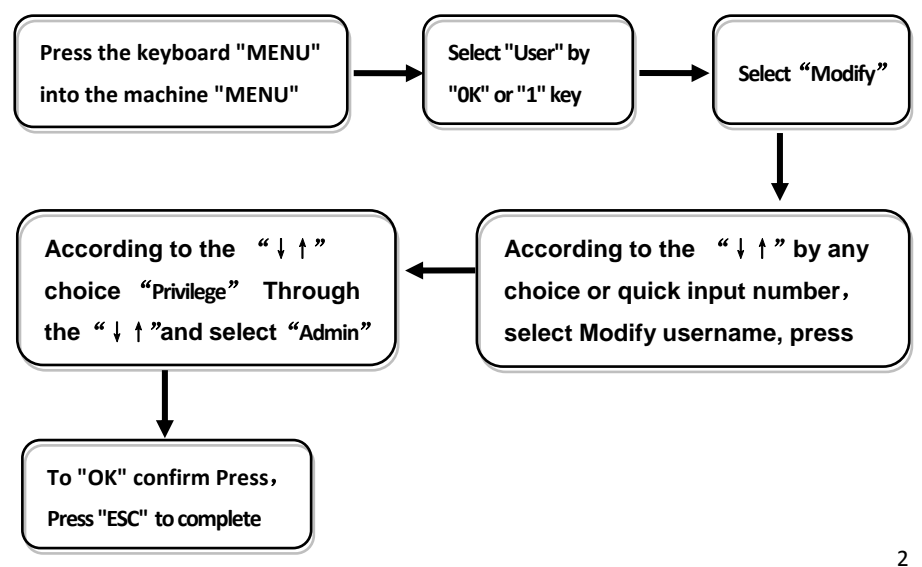

Note: After setting the administrator, the menu needs to be confirmed by the administrator, the success of the menu.

### **1.3 Communication settings**

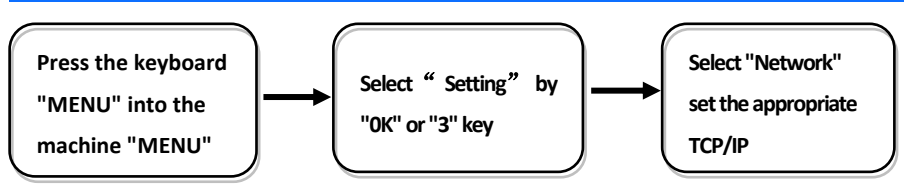

☆Baudrate: communication with the computer communications rate, were 9600, 19200, 38400, 57600, 115200 five option;

 $\Rightarrow$  Device IP: the default IP for the **192.168.8.198**, you can according to the need for change;  $\Rightarrow$  Subnet mask: the default for **255.255.0**, you can according to the need for change;  $\Rightarrow$  Default gateway: the default for **192.168.8.1**, you can be the basis of the need for change;

 $\Rightarrow$  Device port: communication used the port number, the default for 5005;

 $\pm$ Server IP: the default for **192.168.0.1**, real-time monitoring of the computer when IP address, you can be the basis of the need for change;

☆Server port: communication port, the default used for **7005**;

ARealtime Req: real-time monitoring fingerprint access to the computer when whether to send data. The default is no;

Note: The above setting is based on TCP/IP connection, directly connect USB line if by USB communication.

### 2. Entrance guard function setting

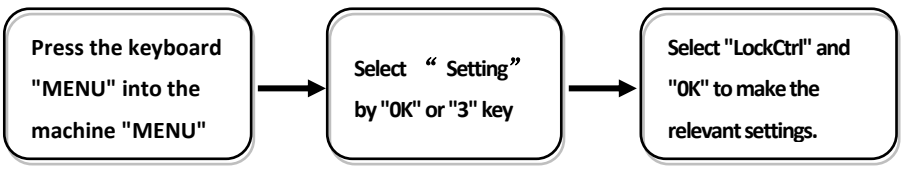

#### Remarks:

 $\ddagger$ Time setting: is defined time for a week each day can unlock the definition of the time;  $\ddagger$ Users: user entrance guard Settings is the user the lock and unlock the set time combination;

☆Unlock Time: is fingerprints machine control open or close the locks of the time;

☆Lock Type Set: includes three kinds:: No、Open、Close; "No" refers to not use magnetic switch on the door, "Open" often a door lock is to open,, "Close" the door closed to lock the shu started the multicolored;

Anti Pass: To prevent the following entry;

## **3. Mounting instructions**

① This is the preference when you buy

the machine;

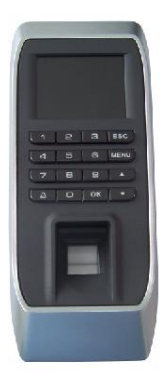

③ As seen here: take out the frame cover from bottom to top;

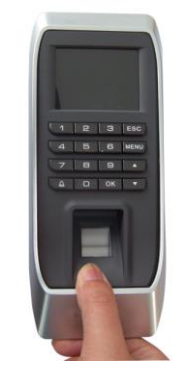

② As seen here: grip the two sides of frame cover, pull outward slightly

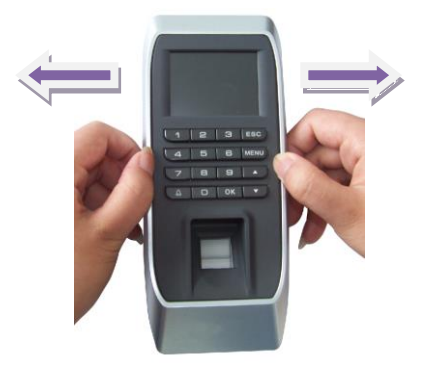

④ As seen here: put screws in place red marked, and install the device on the wall.

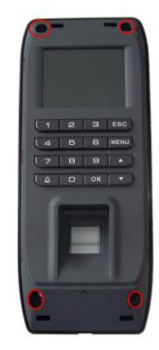

Noted: Fasten the orientation template on the wall first, and put the sealing ring on, then install the device.

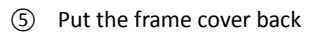

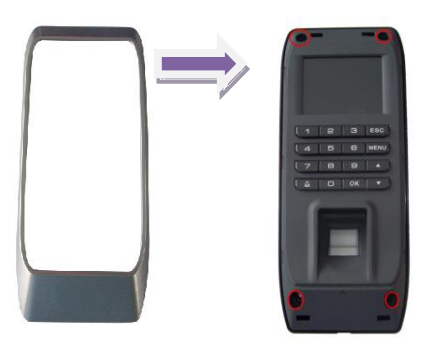

 $\bigcirc$  Lock the frame cover from outside.

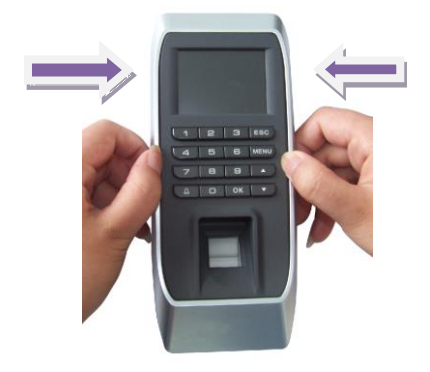

# 4. Packing List

In addition to the machines, the box also contains the following items: CD  $\times$ 1PSC, USB Cable  $\times$  1PCS, Installation Accessories  $\times$  1PCS

6 Put the frame cover back from top to button

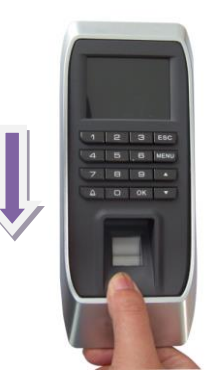